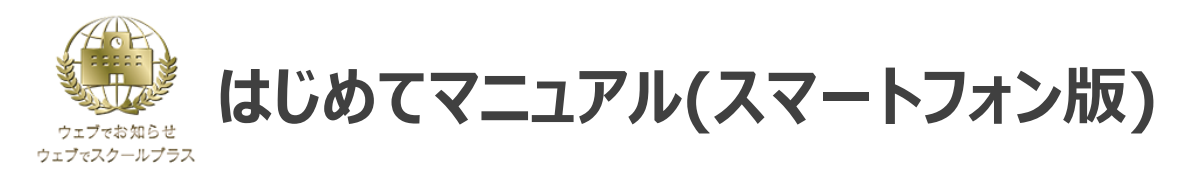

## 初めてご利用の場合は、初期パスワードの変更とメールアドレスの登録を行ってください。 ※学校からのお知らせを見逃さないためにも、メールアドレスの登録を推奨しております。

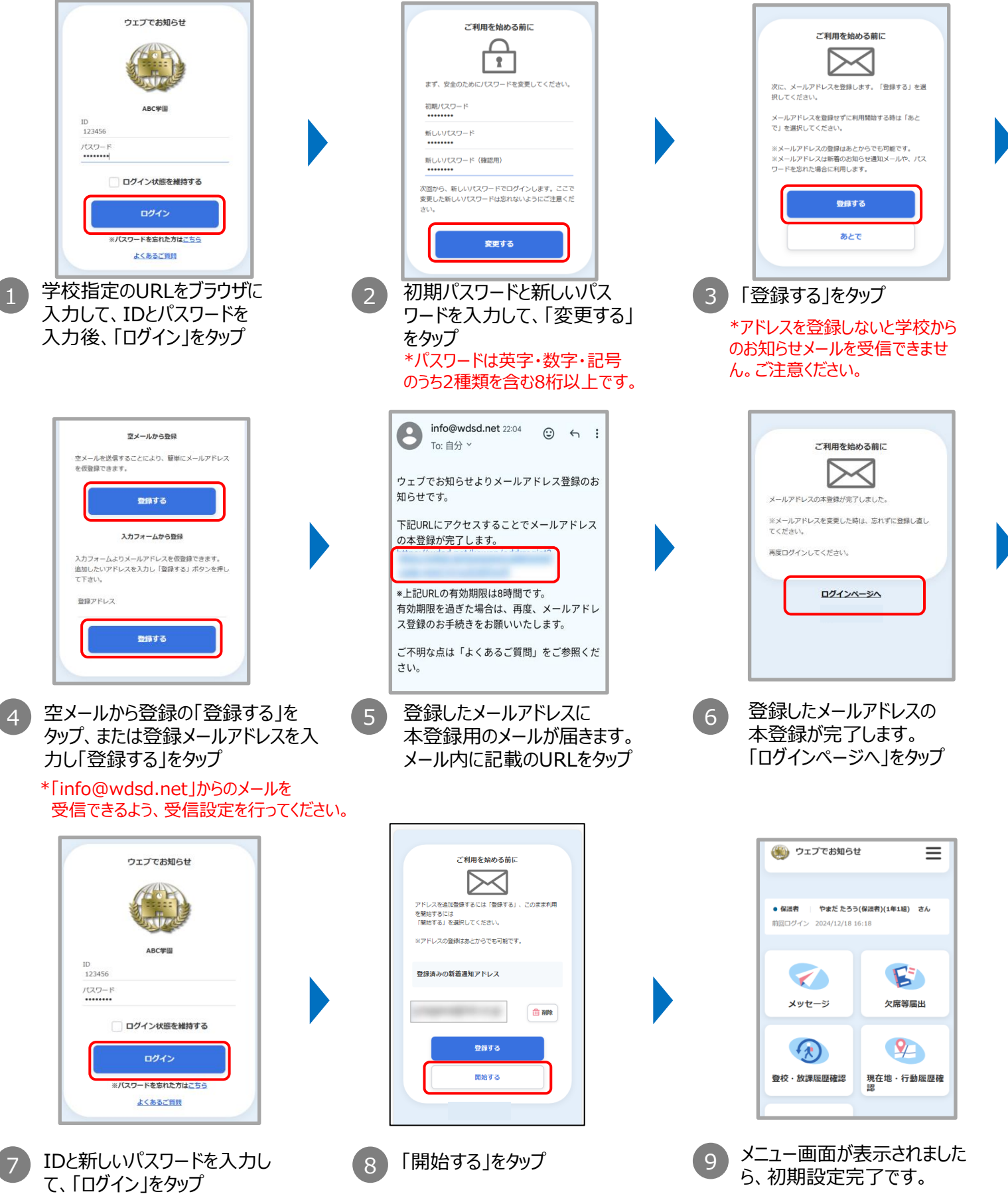

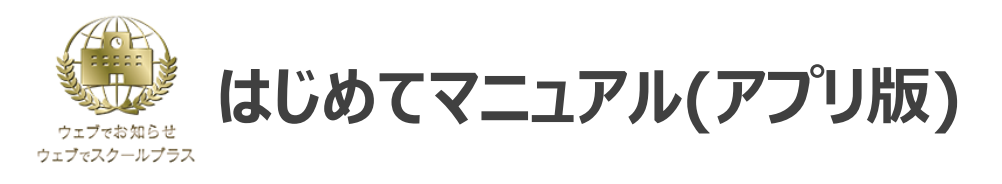

## スマートフォン用のアプリでも、学校からの連絡をプッシュ通知で受け取ることができます。 併せてご利用ください。

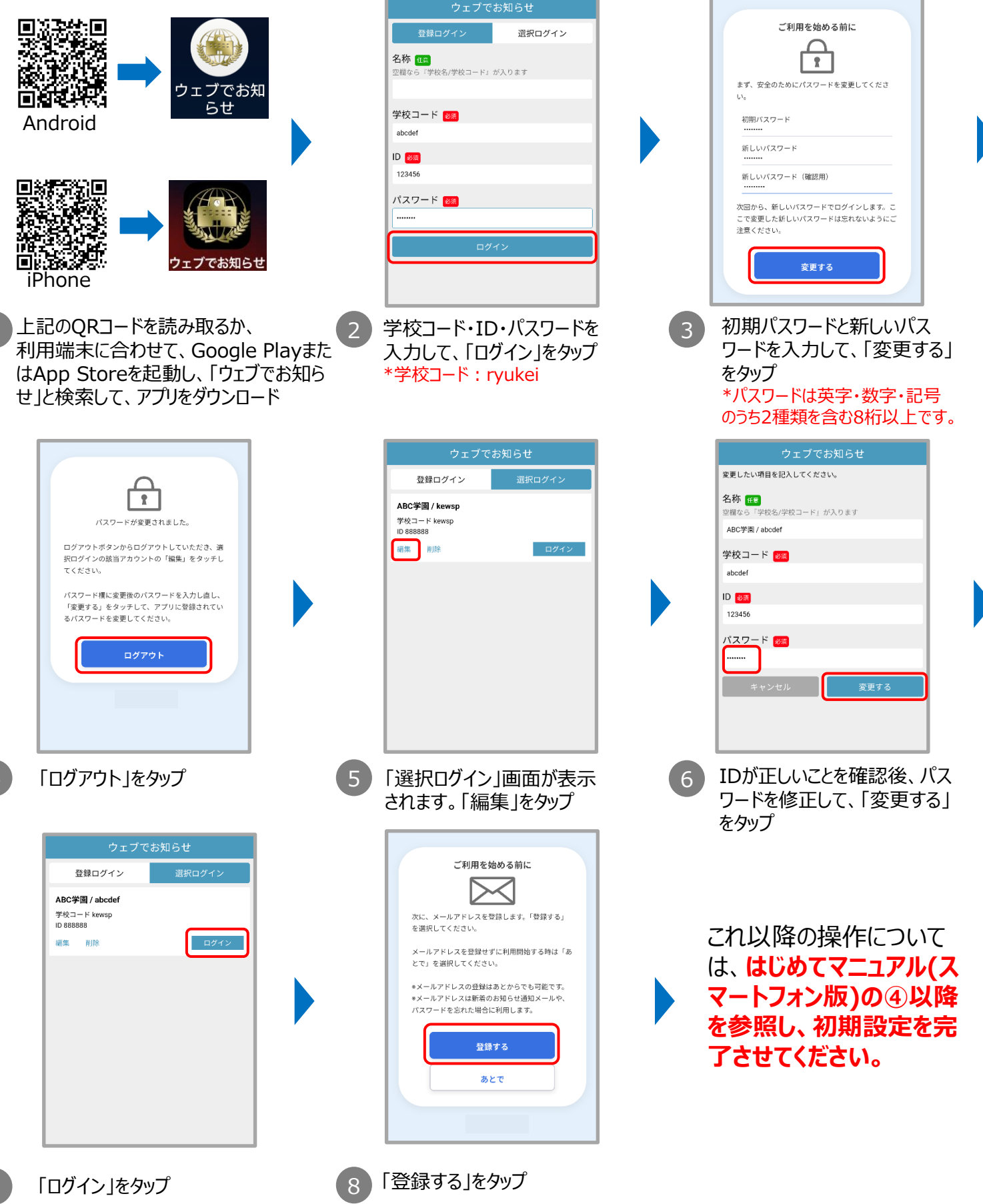

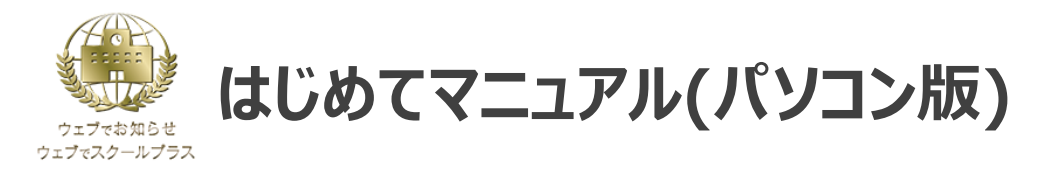

## 初めてご利用の場合は、初期パスワードの変更とメールアドレスの登録を行ってください。 ※学校からのお知らせを見逃さないためにも、メールアドレスの登録を推奨しております。

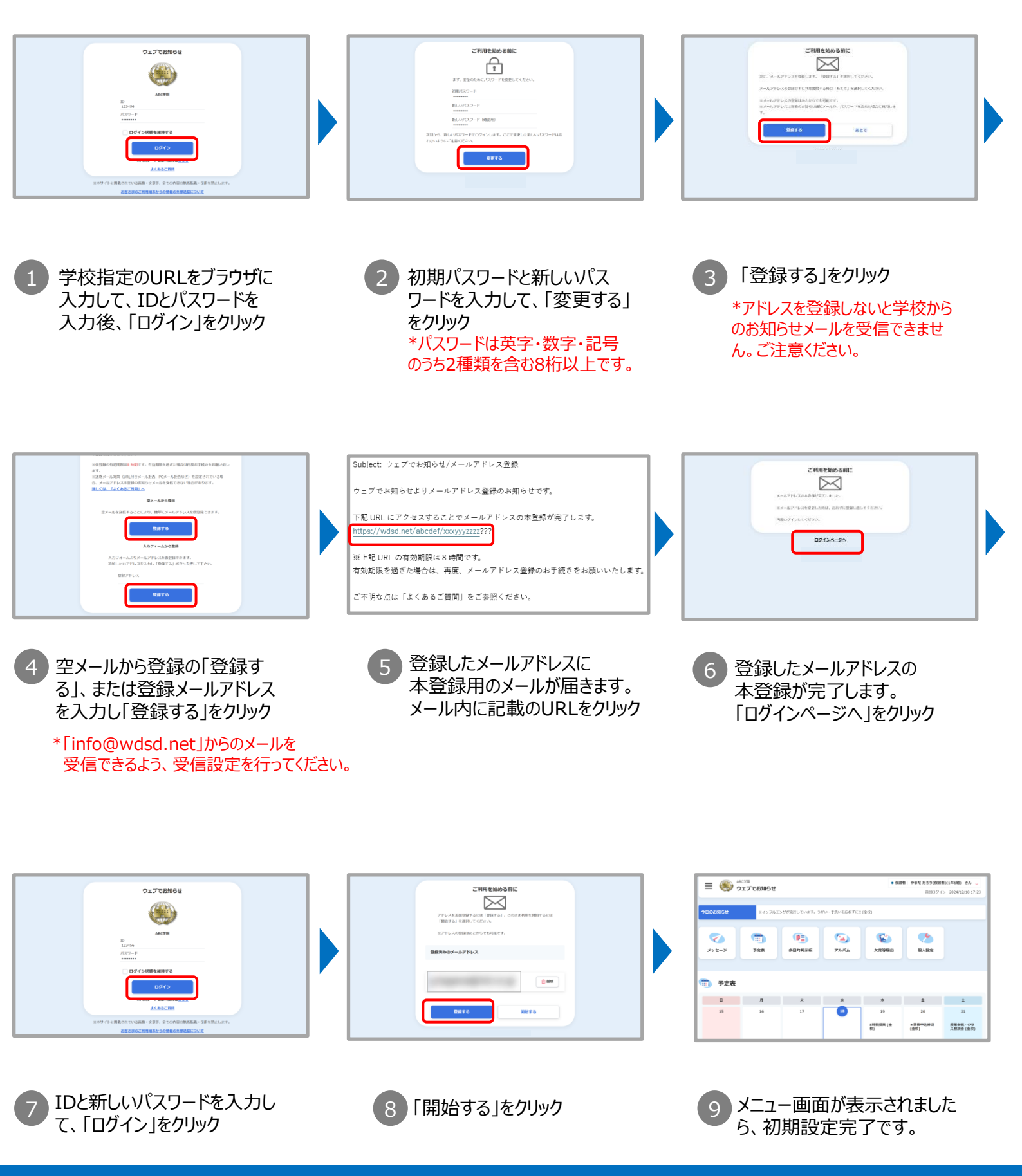

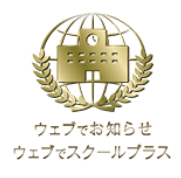

はじめてマニュアル(こんなときは?)

| 症状                             | 確認方法/解決方法                                                                                                    |
|--------------------------------|----------------------------------------------------------------------------------------------------|
| ログイン画面が表示されない                  | • URL(学校指定のURL)は正しく入力されていますか?                                                                                                    |
|                                | • URLの入力欄を間違えていませんか?                                                                                                    |
|                                | <ul> <li>フィルタリングサービス(有害なホームページへのアクセスを制限するサービス)を契約している場合は、お使いのスマートフォンの販売店等で、<u>特定URL「https://wdsd.net」へのアクセス許可の設定</u>が可能か確認してください。</li> </ul>                                                                                                    |
|                                | <ul> <li>ウィルス対策ソフトによって高レベルのセキュリティがかかっていませんか?</li> </ul>                                                                                                    |
|                                | <ul> <li>当サービスはセキュリティ強化のため、通信の暗号化方式「SSL3.0」および「TLS1.0」</li> <li>「TLS1.1」を無効化しております。「TLS1.2」に対応していない一部の環境(PC、携帯<br/>電話(ガラケー/ケータイ)など)からはご利用いただけません。予めご了承ください。</li> </ul>                                                                                             |
| パスワードが設定できない                   | <ul> <li>パスワードは以下条件が満たされていないと設定できません。</li> <li>満たされているかご確認ください。</li> <li>✓ 8文字以上32文字以内</li> <li>✓ 半角英字・半角数字・記号から最低2種類以上含む</li> <li>✓ 利用できる記号:!"#\$%&amp;'()*+,/:;=?@[¥]^_`{ }~</li> <li>✓ 現在のパスワードと異なるパスワード</li> <li>✓ IDと同じものは利用不可</li> </ul>                     |
|                                | また、他人に推測されないよう、以下のような設定にすることをお勧めします。<br>✓ 他サービスで使用していないパスワード<br>✓ 現在、過去に使用していないパスワード                                                                                                    |
| ID・パスワードを入力してもログイン<br>できない     | <ul> <li>ID・パスワードは正しく入力されていますか?</li> <li>(半角・全角、大文字・小文字は正確に入力されていますか?)</li> </ul>                                                                                                    |
|                                | <ul> <li>学校コードが正しく入力されていますか? (スマートフォンアプリのみ)</li> </ul>                                                                                                    |
|                                | <ul> <li>学校から配布された初期パスワードは、パスワード変更後使えなくなります。変更後のパス<br/>ワードでお試しください。メールアドレスを登録済みで有効な状態の方は、「ログイン」ボタン<br/>下の「※パスワードを忘れた方はこちら」のリンクからパスワードの再設定が可能です。</li> </ul>                                                                                                    |
|                                | • Cookie(クッキー)が有効になっていますか?                                                                                                    |
| アドレスが登録できない<br>(本登録用のメールが届かない) | <ul> <li>空メール送信後(またはメールアドレス入力後)、本登録用のメールが送られてこない場合は、「info@wdsd.net」からのメールを受信できるようにスマートフォンの設定を変更します。</li> <li>※上記の指定アドレス受信設定は、携帯会社によって異なります。各社ホームページをご参照ください。</li> <li>※上記操作がわからない場合は、ケータイショップ等で、「info@wdsd.net」からのメールを受信できるようにスマートフォンの設定を変更したい旨ご相談ください。</li> </ul> |

上記以外にも「ウェブでお知らせ/ウェブでスクールプラス」公式サイトによくあるご質問を掲載しておりますので、 ご不明点がありましたら以下からご参照ください。

ウェブでお知らせ よくあるご質問

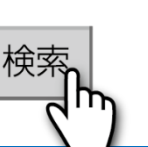

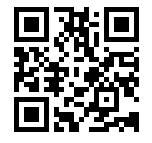

「ウェブでお知らせ/ウェブでスクールプラス」 よくあるご質問 QRコード